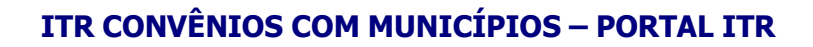

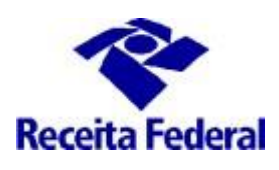

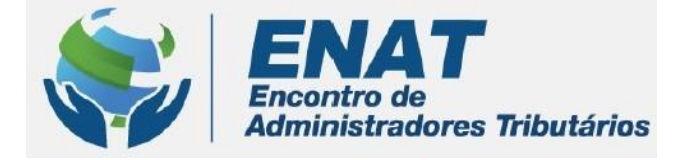

# ITR CONVÊNIOS COM MUNICÍPIOS PORTAL ITR

# ORIENTAÇÕES GERAIS – CELEBRAÇÃO DE CONVÊNIO ITR

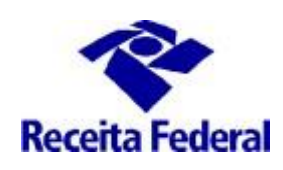

## **Orientações Gerais - Celebração de Convênio ITR**

#### O que fazer para iniciar o processo de celebração de Convênio ITR?

 O município deverá acessar o Portal ITR - Página na Internet http://www.enat.receita.economia.gov.br/pt-br/area nacional/areas interesse/portal-itr-1 Ir em ITR Convênios – Serviços Disponíveis /Solicitação de Celebração, de Renovação ou de Denúncia de Convênio, acessar o Centro Virtual de Atendimento ao Contribuinte - e-CAC e assinar o Termo de Opção e Modelo de Convênio ITR.

Este serviço de assinatura eletrônica permite aos Municípios e ao Distrito Federal manifestar a opção pela celebração de convênio com a União para exercer as atribuições de fiscalização, lançamento de ofício e cobrança do Imposto sobre a Propriedade Territorial Rural (ITR), conforme disposto no artigo 10 do Decretro nº 6.433, de 15/04/2008.

Ao assinar eletronicamente o Termo de Opção (disponível no Centro Virtual de Atendimento ao Contribuinte – e-CAC) aprovado pela Resolução CGITR nº 1, de 24/09/2018, o Ente Federado adere, formalmente e na mesma data da opção, ao modelo padrão de convênio constante dos Anexos I ou II da Instrução Normativa RFB nº 1.640, de 11/05/2016, comprometendo-se a cumprir os seus objetivos, na forma e nas condições estabelecidas em suas cláusulas.

Requisitos mínimos de configuração de máquina para a realização da assinatura eletrônica:

- Browser Internet Explore 11;
- Google Chrome (a partir da versão 35) ou Mozila Firefox;

Requisitos para assinatura digital:

- Uso do Certificado Digital da Prefeitura (e-CNPJ);
- Situação cadastral do CNPJ da prefeitura na base CNPJ ser igual à Ativa
- CPF do representante legal da prefeitura contido no Certificado Digital da prefeitura for o mesmo CPF do representante legal da base CNPJ;
- Código de Naturesza Jurídica do CNPJ da prefeitura contido no Certificado Digital for igual a "103-1" ou "124-4", na base CNPJ. Para o caso do Distrito Federal será validado o nº CNPJ.

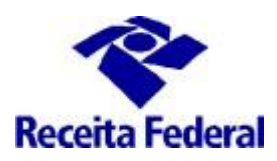

| en | at.receita.ec    | onomia.gov.br/pt-br            | /area_nacional/are         | eas_interesse/p        | ortal-itr-1          |                    |                  |               |
|----|------------------|--------------------------------|----------------------------|------------------------|----------------------|--------------------|------------------|---------------|
|    |                  |                                |                            |                        |                      |                    |                  |               |
|    | SRASIL           | Acesso à informação            |                            |                        | Partici              | pe Serviços        | Legislação       | Canais        |
|    |                  |                                | <b>6</b> = 1               | Ir para o conteúdo 🗛 🗛 | A Tamanho da Fonte 🌖 | Alto Contraste 🗸 A | cessibilidade 🚜  | Mapa do Sítio |
|    |                  | ENAT                           |                            |                        | Receita              | Federal states     | 8 Acesso         | Restrito      |
|    |                  | Administradores Tribu          | ntários                    |                        |                      | Buscar no Si       | tio              | Q             |
|    |                  |                                |                            |                        |                      | 🗌 apenas ne        | esta seção       |               |
|    | Apresentação 🗸   | Celebração de Convênio         | s - Orientações Gerais     | ITR Convênios - t      | Serviços Disponíveis | ITR Convênios      | - Legislação Esp | vecífica      |
|    | ITR Convênios -  | Publicações 👻 Denúncia         | de Convênios - Orientaçõ   | es Gerais 👻 Gruj       | pos de Trabalho      |                    |                  |               |
|    | Orientações Gera | ais - Para servidores municipa | iis - Pós capacitação em C | Curso de Formação      | Fale Conosco         |                    |                  |               |

- **1.1** O ambiente e-CAC está disponível exclusivamente para Municípios que possuem Certificado Digital.
- 2. Formalizar Opção para Celebração de Convênio.
- 2.1 Para formalizar adesão ao convênio entre Municípios e Distrito Federal e a União, representada pela Secretaria Especial da Receita Federal do Brasil (RFB) para efeito de delegação das atribuições de fiscalização, lançamento de ofício e cobrança do Imposto sobre a Propriedade Territorial Rural ITR, é necessário entrar no ambiente e-CAC, com Certificado Digital (e-CNPJ) e assinar o Termo de Opção e Modelode Convênio ITR e em seguida o Termo de Indicação de Servidores. Uma vez no ambiente e-CAC, ir em "Convênios e Parceiros" / "Aderir/Atualizar convênio para fiscalização e cobrança":

| Cadastros Certidões                              | e Situação Fiscal                             | Conveniados e Parceiros | Declarações e Demonstrativos | Dívida Ativa da União         | Dívida Ativa PGF | Legislação e Processo |
|--------------------------------------------------|-----------------------------------------------|-------------------------|------------------------------|-------------------------------|------------------|-----------------------|
| Pagamentos e Parcelamentos Regimes e I           | Registros Especiais Restituição e Compensação | Sem grupo definido      | Senhas e Procurações         | Simples Nacional              | Outros           |                       |
| Conveniados e Parceiros                          |                                               |                         |                              |                               |                  |                       |
| Convênio ITR – Imposto sobre a Propriedade Terri | lorial Rural                                  |                         | SISTEMA DE PREÇOS DE TER     | RRAS – SIPT                   |                  |                       |
| Aderir/Atualizar convênio para fiscalização e o  | obrança ITR                                   |                         | Cadastrar o Valor da Terra   | Nua (VTN) dos Municípios e DF |                  |                       |

2.2 Ao clicar em "Aderir/Atualizar convênio para fiscalização e cobrança", é exibida a tela abaixo com os respectivos dados de nome/UF e CNPJ do município:

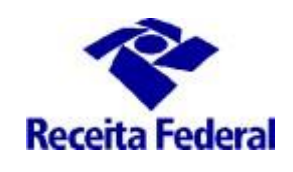

### ITR CONVÊNIOS COM MUNICÍPIOS – PORTAL ITR

| Receita Federal                         |                      | 1 | 1 | I I                     |
|-----------------------------------------|----------------------|---|---|-------------------------|
| COC<br>CENTRO VIRTUAL<br>DE ATENDIMENTO | LOCALIZAR SERVIÇO    |   | ۵ | , I R Consultar Acessos |
|                                         |                      |   |   |                         |
|                                         |                      |   |   |                         |
| CNPJ:                                   |                      |   |   |                         |
| MUNICÍPIO/UF                            | ÷:                   |   |   |                         |
|                                         |                      |   |   |                         |
| Cadastro ou Troca d                     | de Responsável Legal |   |   |                         |
| Convenio III                            | k - Municípios       |   |   |                         |

2.3 Ao acessar a "Opção Convênio ITR - Municípios" é exibida a tela abaixo, com as condições para Celebração de Convênio:

| Receita Federal                                                                    |                                                                        |                                                                                                    |                                                                                                   |                                                                     |                                                                      |                                | _                               |                               |                               |                 | Sair com Seguro                 |
|------------------------------------------------------------------------------------|------------------------------------------------------------------------|----------------------------------------------------------------------------------------------------|---------------------------------------------------------------------------------------------------|---------------------------------------------------------------------|----------------------------------------------------------------------|--------------------------------|---------------------------------|-------------------------------|-------------------------------|-----------------|---------------------------------|
| Ocac                                                                               |                                                                        |                                                                                                    |                                                                                                   |                                                                     |                                                                      |                                |                                 |                               |                               |                 |                                 |
| CENTRO VETALL<br>CE ATENDMENTO                                                     | LOCALIZAR SERVIÇO                                                      |                                                                                                    |                                                                                                   |                                                                     |                                                                      |                                |                                 | Q                             | 🔐. Alterat                    | perfi de acesso | Acesse a sua <u>ceixa posta</u> |
|                                                                                    |                                                                        |                                                                                                    |                                                                                                   |                                                                     |                                                                      |                                |                                 |                               |                               |                 |                                 |
|                                                                                    |                                                                        |                                                                                                    |                                                                                                   | CONDICÕES PAR                                                       | RA CELEBRACÃO [                                                      | DE CONVÊNIO                    |                                 |                               |                               |                 |                                 |
|                                                                                    |                                                                        |                                                                                                    |                                                                                                   | ,                                                                   | 3                                                                    |                                |                                 |                               |                               |                 |                                 |
| CNPJ:                                                                              |                                                                        |                                                                                                    |                                                                                                   |                                                                     |                                                                      |                                |                                 |                               |                               |                 |                                 |
| MUNICÍPIO/UF:                                                                      |                                                                        |                                                                                                    |                                                                                                   |                                                                     |                                                                      |                                |                                 |                               |                               |                 |                                 |
|                                                                                    |                                                                        |                                                                                                    |                                                                                                   |                                                                     |                                                                      |                                |                                 |                               |                               |                 |                                 |
| O Município ou Distrito F<br>opção, ao respectivo mo                               | Federal, ao protocoli<br>odelo padrão de conv                          | ar e confirmar a opção na forma<br>ênio constante dos Anexos da Ins                                     | prevista no §1º do art. 10 do De<br>rução Normativa RFB nº 1.640,                                 | ecreto nº 6.433, de 15 de abril e<br>de 11 de maio de 2016, dispon  | de 2008, alterado pelo De<br>nível abaixo:                           | creto nº 6.621, de 29 de outu  | bro de 2008 e pelo Decreto nº   | P 6.770, de 10 de fevereiro   | de 2009, adere, formalm       | ente, e na      | mesma data da                   |
| Convênio                                                                           |                                                                        |                                                                                                    |                                                                                                   |                                                                     |                                                                      |                                |                                 |                               |                               |                 |                                 |
| Ao assinar eletronicame<br>OBS:                                                    | ente o Termo de Opçã                                                   | o aprovado pela Resolução CGIT                                                                          | R nº 01, de 24 de setembro de 2                                                                   | 2018, o Ente Federado, acima io                                     | identificado, aceita os termo                                        | os do Convênio, comprometer    | ndo-se a cumprir os seus objet  | tivos, na forma e nas condiç  | ções estabelecidas em su      | as cláusula     | IS.                             |
| 1. Após clicar em C<br>1.1. Os docum                                               | Concordar e para pros<br>mentos "Termo de Op                           | seguir com a solicitação de celeb<br>ão" e "Modelo de Convênio" serã                                    | ação do convênio, o ente federa<br>o excluídos caso não tenham su                                 | ativo deverá assinar eletronicam<br>Jas assinaturas concluídas em a | mente o Termo de Opção e<br>até 7 dias.                              | o Modelo de Convênio ITR, e    | xibidos na sequência, e em se   | eguida em "Concluir";         |                               |                 |                                 |
| 2. Após a conclusão<br>2.1. preencher                                              | ão do passo 1 acima o<br>er os Dados do Respo                          | Ente Federado deverá:<br>nsável Legal na ""Consulta Dados                                               | do Responsável Legal**;                                                                           |                                                                     |                                                                      |                                |                                 |                               |                               |                 |                                 |
| 2.2. preencher                                                                     | er e assinar eletronica                                                | nente o Termo de Indicação de S                                                                         | ervidor; e                                                                                        |                                                                     |                                                                      |                                |                                 |                               |                               |                 |                                 |
| 2.3. quando in<br>Processos do :                                                   | ntimado, entregar os<br>sistema e-Processo,                            | locumentos exigidos no Art. 10. o<br>ambos acessados por meio do Pe                                     | a Instrução Normativa nº 1.640/<br>irtal e-CAC, no site da Receita F                              | /2016, EXCLUSIVAMENTE em<br>Federal do Brasil na Internet: htt      | <u>n meio digital,</u> juntados, elet<br>ttp://rfb.gov.br <i>§</i> . | ronicamente ao Processo Do     | ssiê Digital específico do conv | vênio ITR, via funcionalidad  | le "Solicitar Juntada de D    | ocumento"       | na opção Meus                   |
| 3. Conforme Art. 13                                                                | 3 da Instrução Norma                                                   | iva nº 1.640/2016, somente depo                                                                         | s de publicado seu extrato em D                                                                   | Diário Oficial o convênio é consi                                   | iderado Convênio Vigente;                                            |                                |                                 |                               |                               |                 |                                 |
| <ol> <li>Com a solicitaçã<br/>Territorial Rural (ITF<br/>4.1 O servidor</li> </ol> | ão de convênio na si<br>R), conforme art. 14 (<br>or mencionado no car | uação Convênio Vigente, o resp<br>a Instrução Normativa RFB nº 1.6<br>it deverá ter a sua indicação nom | onsável legal do município, de<br>40/2016 no endereço: http://por<br>inal.aprovada.em.Despacho.De | posse de seu e-CPF, deverá si<br>talitr.receita.fazenda.gov.br &    | solicitar a participação de s                                        | ervidor no Curso de Formaç     | ão de Servidores Municipais o   | ou Distritais para a Fiscaliz | zação e Cobrança do Imp       | oosto sobre     | a Propriedade                   |
| 5. Após a conclusão                                                                | ão do treinamento do                                                   | ervidor indicado, com Certificado                                                                       | de Conclusão, o responsável le                                                                    | gal do município, de posse de s                                     | seu e-CPF, deve solicitar a                                          | habilitação do servidor no Sis | tema de Fiscalização e Cobra    | anca do ITR no endereco: hi   | ttp://portalitr.receita.fazen | da.gov.br 🕉     | 2                               |
| 6. Para acompanha                                                                  | iar a situação do muni                                                 | cípio acessar o endereço: http://w                                                                      | ww.enat.receita.fazenda.gov.br/j                                                                  | pt-br/area nacional/areas intere                                    | resse/portal-itr-1/itr-conveni                                       | os-servicos-disponiveis/consu  | Ita-aos-municipios-optantes-p   | elo-convenio-itr 🔗            |                               |                 |                                 |
| 7. Para mais inform                                                                | nações acessar o end                                                   | ereço: http://www.enat.receita.faz                                                                      | enda.gov.br/pt-br/area_nacional                                                                   | /areas_interesse/portal-itr-1 🔗 o                                   | ou enviar e-mail para o enc                                          | lereço: equipeitr@rfb.gov.br   | 4                               |                               |                               |                 |                                 |
|                                                                                    |                                                                        |                                                                                                    |                                                                                                   |                                                                     |                                                                      |                                |                                 |                               |                               |                 |                                 |
|                                                                                    |                                                                        |                                                                                                    |                                                                                                   |                                                                     |                                                                      |                                |                                 |                               |                               |                 |                                 |
|                                                                                    |                                                                        |                                                                                                    |                                                                                                   | ~                                                                   | Concordar Sair                                                       |                                |                                 |                               |                               |                 |                                 |
|                                                                                    |                                                                        |                                                                                                    |                                                                                                   | ~                                                                   |                                                                      |                                |                                 |                               |                               |                 |                                 |

2.4 Clicar em Concordar, são exibidos o Termo de Opção e o Modelo de Convênio, ambos formatados com os dados do município e do Responsável legal.

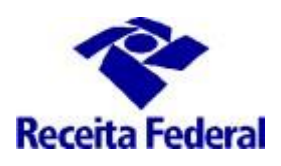

Assinador Serpro está:

OFFLINE

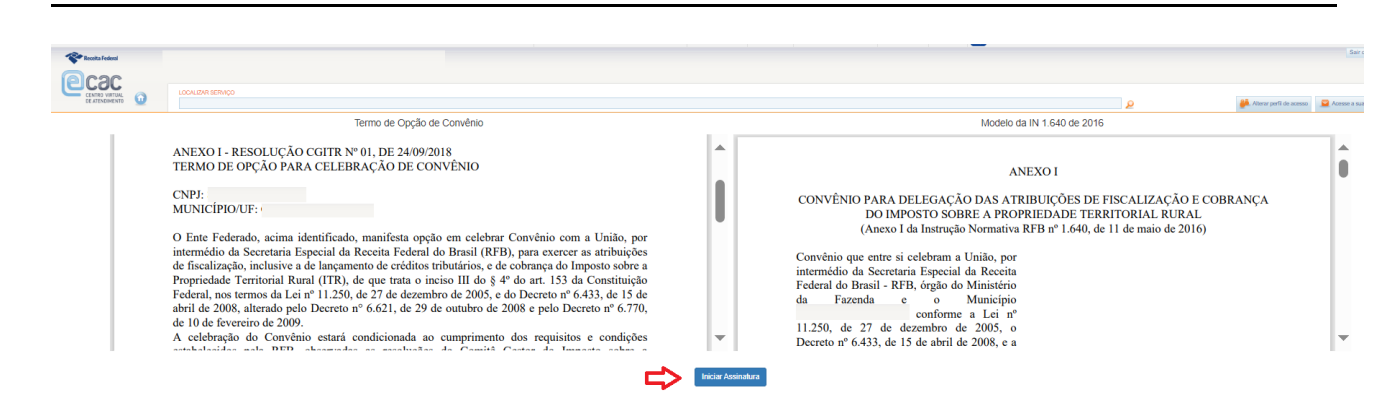

Clicar em Iniciar Assinatura, são exibidos os botões "Assinar" de cada documento:

|                                                                                                    |                                                                                                    | 🔎 Nienr perfi de acesso                                                                                                    | Part Act                                                                                                    | 1550                                                                                                    |
|----------------------------------------------------------------------------------------------------|----------------------------------------------------------------------------------------------------|----------------------------------------------------------------------------------------------------|----------------------------------------------------------------------------------------------------|----------------------------------------------------------------------------------------------------|
| Termo de Opção de Convênio                                                                                                    |                                                                                                    | Modelo da IN 1.640 de 2016                                                                                                    |                                                                                                    |                                                                                                    |
| ANEXO 1 - RESOLUÇÃO CGITR Nº 01, DE 24/09/2018<br>TERMO DE OPÇÃO PARA CELEBRAÇÃO DE CONVÊNIO<br>CNPI:<br>MUNICÍPIOUF:<br>O Ente Federado, acima identificado, manifesta opção em celebrar Convênio com a União, por<br>intermédio da Sceretaria Especial da Receita Federal do Brasil (RFB), para exercer as atribuição<br>federal, nos terminos da Ler of 11.250, de 27 de desembro de 2008; e do Decreto nº 6.433, de 15 de<br>abril de 2008, alterado pelo Decreto nº 6.621, de 29 de outubro de 2008 e pelo Decreto nº 6.700,<br>de 10 de forveriro de 2009.<br>A celebração do Convênio estará condicionada ao cumprimento dos requisitos e condições<br>10 <b>e D</b> |                                                                                                    | ANEXO I<br>CONVÊNIO PARA DELEGAÇÃO DAS ATRIBUIÇÕES DE FISCALIZAÇÃO E COBRANÇA<br>DIMPOSTO SOBRE A PROPRIEDADE TERRITORIAL RURAL<br>(Arexo 1 da Instrução Normativa RFB nº 1.640, de 11 de maio de 2016)<br>. (Anexo 1 da Instrução Normativa RFB nº 1.640, de 11 de maio de 2016)<br>. (Anexo 1 da Instrução Normativa RFB nº 1.640, de 11 de maio de 2016)<br>. (Anexo 1 da Instrução Normativa RFB nº 1.640, de 11 de maio de 2016)<br>. (Anexo 1 da Instrução Normativa RFB nº 1.640, de 11 de maio de 2016)<br>. (Anexo 1 da Instrução Normativa RFB nº 1.640, de 11 de maio de 2016)<br>. (Anexo 1 da Instrução Normativa RFB nº 1.640, de 11 de maio de 2016)<br>. (Anexo 1 da Instrução Normativa RFB nº 1.640, de 11 de maio de 2016)<br>. (Anexo 1 da Instrução Normativa RFB nº 1.640, de 11 de maio de 2016)<br>. (Anexo 1 da Instrução Normativa RFB nº 1.640, de 11 de maio de 2016)<br>. (Anexo 1 da Instrução Normativa RFB nº 1.640, de 11 de maio de 2016)<br>. (Anexo 1 da Instrução Normativa RFB nº 1.640, de 11 de maio de 2016)<br>. (Anexo 1 da Instrução Normativa RFB nº 1.640, de 11 de maio de 2016)<br>. (Anexo 1 da Instrução Normativa RFB nº 1.640, de 11 de maio de 2016)<br>. (Anexo 1 da Instrução Normativa RFB normativa RFB normativa |                                                                                                    | )                                                                                                    |
|                                                                                                    | Decementario<br>Termo de Opção de Convênto<br>ANEXO 1 - RESOLUÇÃO CGITR № 01, DE 24/09/2018<br>TERMO DE OPÇÃO PARA CELEBRAÇÃO DE CONVÊNIO<br>CNP:<br>MUNICIPUE<br>MUNICIPUE<br>DO Ente Federada, acimas identificado, manifesta opção em celebrar Convênio com a União, por<br>intermédio da Secretaria Especial da Receita Federal do Brasil (RFB), para exercer as atribuições<br>de fiscalização, inclusive a de lançamento de créditos tributários, e de cobrança do Imposto sobre a<br>Popriedade Terratedo pelo Decretor o % 6/3/, de 29 de outubro de 2005, e do Decreto nº 6/33, de 15 de<br>abril de 2008, atributoria Ikanul (11250, de 27 de de zembro de 2005, e do Decreto nº 6/33, de 15 de<br>abril de 2008, atributoria Marcia (11250, de 27 de de cambro de 2005, e do Decreto nº 6/33, de 15 de<br>abril de 2008, atributoria farant (11250, de 29 de outubro de 2005, e do Decreto nº 6/33, de 15 de<br>abril de 2008, atributoria Ikanul (11250, de 29 de outubro de 2005, e do Decreto nº 6/33, de 15 de<br>abril de 2008, atributoria farant (11250, de 29 de outubro de 2005, e do Decreto nº 6/33, de 15 de<br>abril de 2008, atributoria Ikanul (11250, de 29 de outubro de 2005, e do Decreto nº 6/33, de 15 de<br>abril de 2008, atributoria Ikanul (11250, de 29 de outubro de 2005, e do Decreto nº 6/37, de 2005).<br>A celebração do Convenios tatará condicionada ao cumprimento dos requisitos e condições<br>20 de 20 de 20 | Termo de Opção de Convênio<br>ANEXO I - RESOLUÇÃO CGITR Nº 01, DE 24/09/2018<br>TERMO DE OPÇÃO PARA CELEBRAÇÃO DE CONVÊNIO<br>CNP:<br>MUNICIPIOUF:<br>0 OEnte Federado, asima identificado, manifesta opção em celebrar Convênio com a União, por<br>intermédio da Secretaria Especial da Receita Federal do Brasil (RFB), para exercer as atribuições<br>de fiscalização, inclusive a de lançamento de crédios tirburários, de de obrança do Imposto sobre a<br>Popriedado Territorial Rural (IN), de que trata o incisio III do § 4º do art. 153 de Constituiçãos<br>Federal, nos termos da Lei nº 11.250, de 27 de dezembro de 2008, e do Decreto nº 6.433, de 15 do<br>abril de 2008, atrianda pelo Decreto nº 6.621, de 29 de outurko to 2008 e pelo Decreto nº 6.433, de 15 do<br>abril de 2008, denterado pelo Decreto nº 6.621, de 29 de outurko to 2008 e pelo Decreto nº 6.433, de 15 do<br>abril de 2008, denterado pelo Decreto nº 6.621, de 29 de outurko to 2008 e pelo Decreto nº 6.433, de 15 do<br>abril de 2008, denterado pelo Decreto nº 6.621, de 29 de outurko to 2008 e pelo Decreto nº 6.433, de 12 do<br>20 Decreto de 2009.<br>A celebração do Convênio Estará condicionada ao cumprimento dos requisitos e condições<br>21 Decreto Territoria Decreto nº 6.621, de 2005 e pelo Decreto nº 6.433, de 2005 e pelo Decreto nº 6.433, de 2006 e pelo Decreto nº 6.433, de 12 do<br>20 Decreto de 2009.<br>A celebração do Convênio Estará condicionada ao cumprimento dos requisitos e condições                                                                                                    | Constitution       Constitution       < | Constituent       Image: Constituent of the constituent of the constitent of the constituent of the constitent of the const |

2.5 Clicar em Assinar" Termo de Opção de Convênio e depois em "Assinar" Modelo da IN RFB 1.640 de 2016. Serão exibidas na sequência as telas do assinador eletrônico. Prosseguir com as assinaturas dos dois documentos:

a. Caso ainda não tenha sido baixado o Assinador Serpro, será exibida a tela abaixo:

Escolha abaixo o arquivo que será assinado.

☑ITR-TERMO-IN-1640-2027.pdf

#### Assinar Documento

Não foi possível executar o Assinador Serpro no seu computador.

Passos para ativar o Assinador:

- 1 Para baixar o instalador do Assinador Serpro, clique aqui. Ao acessar a página, localize a seção instalação, selecione a opção de Download correspondente a versão do seu Sistema Operacional e realize a instalação.
- 2 Após finalizar a instalação, execute o ícone do Assinador na área de trabalho para "ligar" o Assinador.
- 3 Após instalar e iniciar ("ligar") o Assinador Serpro, clique aqui para autorizar a execução.
- Clique aqui e veja um tutorial completo sobre a instalação e possibilidades de utilização do Assinador Serpro

Abrir Assinador

b. Após baixado o Assinador Serpro, será exibida a sequência de telas abaixo:

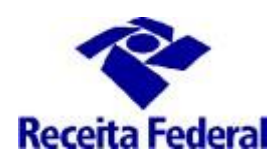

#### ITR CONVÊNIOS COM MUNICÍPIOS - PORTAL ITR

Você está utilizando o **Assinador Serpro** por meio de um sistema, para permitir essa conexão é necessário adicionar a exceção do certificado do Assinador Serpro em seu navegador.

Para realizar este procedimento clique no endereço abaixo e siga os passos para adicionar a exceção.

Acesse o endereço com certificado do Assinador Serpro.

#### Assinar Documento

Atenção: O Assinador Serpro não está rodando no seu computador. Execute o ícone do Assinador Serpro na área de trabalho para "ligar" o Assinador.

Abrir Assinador

22

#### Assinar Documento

Atenção: Não foi possível executar o Assinador Serpro no seu computador. Para autorizar o uso do Assinador Serpro clique aqui e siga os passos descritos na nova janela.

Abrir Assinador

#### Assinar Documento

Siga os passos descritos a seguir:

e === Verifique se o endereço https://eassinserv.hom.receita.fazenda.gov.br:443/sadd-service/ solicita uma exceção de segurança, e confirmá-la se for o caso, ou adicionar o site à zona de sites seguros no seu navegador

- 1 Insira seu token de certificado digital
- 2 Clique em "Abrir Assinador"
- 3 Na nova janela aberta, selecione seu certificado e clique em "Assinar"
- 4 Digite o PIN do certificado e clique em "OK"

Abrir Assinador

| Assinar Documento                                                                                                    |                                                                                                    | Assinador Serpro está:                              |
|----------------------------------------------------------------------------------------------------|----------------------------------------------------------------------------------------------------|-----------------------------------------------------|
| Siga os passos descritos a seguir:                                                                                                    | Selecione um dos Certificados                                                                                                    |                                                     |
| <ul> <li>=== Verifique se o endereço https://easins-<br/>à zona de sites seguros no seu navegador</li> <li>1 - Insira seu token de certificado digital</li> <li>2 - Clique em "Abrir Assinador"</li> <li>3 - Na nova janela aberta, selecione seu ce</li> <li>4 - Digite o PIN do certificado e clique em "C</li> </ul> | HOM-MUN-ROSARIO-DO-SUL-RS-88138292000174 (Exceeding on Autoritation Contributions on SERPRO<br>Autoritation (Contribution) (Contribution) (Cont | a, e confirmá-la se for o caso, ou adicionar o site |
| Abrir Assinador                                                                                                    | Cancelar Selecionar                                                                                                    |                                                     |

ENAT – Encontro de Administradores Tributários Orientações Gerais - Celebração de Convênio ITR (última atualização: 01/07/2024) www.enat.receita.economia.gov.br

Assinador Serpro está:

Assinador Serpro está:

OFFLINE

Assinador Serpro está:

OFFLINE

ONLINE

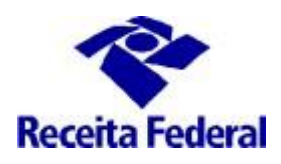

2.6 Após assinados os dois documentos, clicar em "Concluir ".

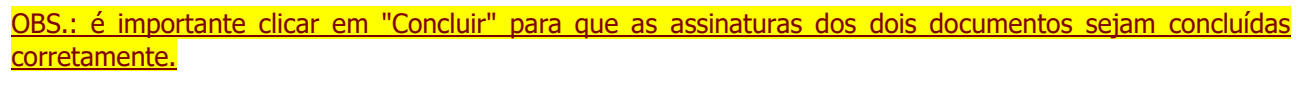

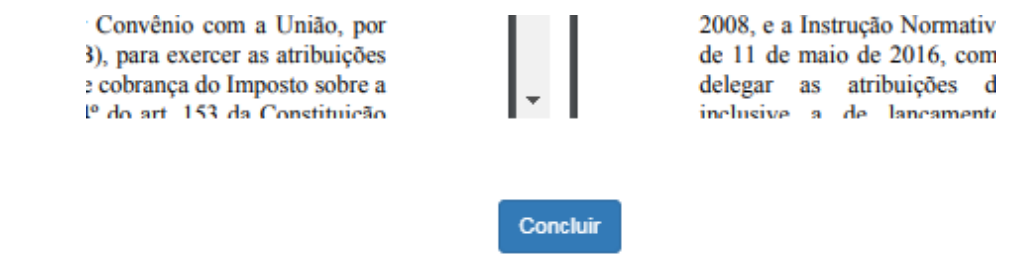

Clique no botão Concluir após assinar os dois documentos.

<u>OBS.: É exibido um aviso informando que os documentos "Termo de Opção" e "Modelo de Convênio" serão</u> excluídos caso não tenham o seu processo assinatura concluídos em até 7 dias.

| le ce                   | Aviso                                                                                                    | ×    | Ter               |
|-------------------------|----------------------------------------------------------------------------------------------------|------|-------------------|
| o" se<br>Dad            | Para dar continuidade a esta solicitação, os documentos<br>"Termo de Opção" e "Modelo de Convênio" deverão ter o<br>processo de assinatura concluídos. |      |                   |
| o de<br>Art. 1<br>nento | Os documentos "Termo de Opção" e "Modelo de Convênio"<br>serão excluídos caso não tenham o seu processo de<br>assinatura concluídos em até 7 dias.     | .,   | <u>digi</u><br>or |
| e der<br>o res,         | Cient                                                                                                    | e    | onvo              |
| iedad                   | le Territorial Rural (ITR), conforme art. 14 da Instrução Normativa RFB                                                                                | nº 1 | .64               |

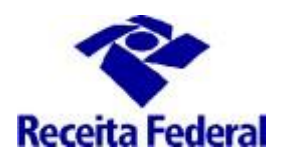

2.7 Assinados os Termo de Opção e Modelo de Convênio e concluídas as assinaturas, conforme itens 2.5 e 2.6, nesse momento a solicitação de celebração de convênio ITR está na situação "Convênio Assinado". É exibida, no link "Opção Convênio ITR – Municípios, a tela abaixo com a confirmação de Ente Federado Optante pelo Convênio.

| CNPJ:                                                                                                    |                                                                                                    |
|----------------------------------------------------------------------------------------------------|----------------------------------------------------------------------------------------------------|
| MUNICÍPIO/UF:                                                                                                    |                                                                                                    |
| SITUAÇÃO: Convênio Assinado                                                                                                    |                                                                                                    |
| Nº DO DOSSIÊ:                                                                                                    |                                                                                                    |
| <ul> <li>Consulta Dados do Responsável Legal</li> <li>Opção Convênio ITR - Municípios</li> </ul>                                                                                                    |                                                                                                    |
|                                                                                                    | A for yet a use                                                                                                    |
| CNPJ:<br>MUNICÉPIO/UF:                                                                                                    | ENTE FEDERADO OPTANTE PELO CONVÊNIO                                                                                                    |
| Consta na base de dados da Secretaria Especial da Receita Federal do Brasil que o lo<br>nº 6.433, de 15 de abril de 2008, alterado pelo Decreto nº 6.621, de 29 de outuro o<br>concluída e o convênio está condicionada ao cumprimento dos requisitos e conc<br>concluída e o convênio está condicionada ao cumprimento dos requisitos e conc<br>concluída e o convênio está condicionada ao cumprimento dos requisitos e conc<br>concluída e o convênio está condicionada ao cumprimento dos requisitos e conc<br>concluída e o convênio está a conductor de los de los de los de<br>esta per esta esta esta esta esta esta esta esta | Inte Federado, acima identificado, faz a opção, em 06/06/2024, para celebrar convênio, nos termos da Lei nº 11.250, de 27 de dezembro de 2005, do Decreto<br>de 2008 e pelo Decreto nº 6.770, de 10 de fevereiro de 2009, e da Instrução Normativa RFB nº 1.640, de 11 de maio de 2016.<br>Ilúñão, conforme Art.13 da Instrução Normativa nº 1.640/2016.<br>onsável Legal";<br>; e<br>strução Normativa nº 1.640/2016. EXCLUSIVAMENTE em meio digital, juntados, eletronicamente ao Processo Dossié Digital específico do convênio ITR, via<br>do sistema e-Processo, ambos acessados por meio do Portal e-CAC, no site da Receita Federal do Brasil na Internet: http://rfb.gov.br 𝔅,<br>publicado seu extrato em Diário Oficial o convenio de convenio Vigente ;<br>legal do município, de posse de seu e-CPF, deverá solicitar a participação de servidor no Curso de Formação de Servidores Municipais ou Distritais para a<br>conforme art. 14 da Instrução Normativa RFB nº 1.640/2016 ou endereço: http://jortaltr.receita.fazenda.gov.br 𝔅.<br>Condusão, o responsável legal do município, de posse de seu e-CPF, dever solicitar a habilitação do servidor no Sistema de Fiscalização e Cobrança do ITR no<br>enat.receita.fazenda.gov.br/pt-br/area_nacional/areas_interesse/portal-itr-1/itr-convenios-servicos-disponívels/consulta-aos-municípios-optantes-pelo-convenio<br>enat.receita.fazenda.gov.br/pt-br/area_nacional/areas_interesse/portal-itr-1/itr-convenios-servicos-disponívels/consulta-aos-municípios-optantes-pelo-convenio<br>enat.receita.fazenda.gov.br/pt-br/area_nacional/areas_interesse/portal-itr-1/itr-convenios-servicos-disponívels/consulta-aos-municípios-optantes-pelo-convenio |
|                                                                                                    | Voltar pare a Pégina Enicial                                                                                                    |

OBS.: é importante a exibição da tela acima de Ente Federado Optate pelo Convênio, somente a partir desse momento é que considera-se o convênio assinado pelo ente federativo.

A assinatura do Termo de Opção representa intenção do Distrito Federal ou do município de celebrar o convênio e não confere qualquer direito ao ente optante antes da efetiva celebração nos termos do art. 13 da Instrução Normativa RFB nº 1.640, de 11 de maio de 2016.

2.8 Para continuar o processo é preciso ainda preencher e assinar o Termo e Indicação de Servidores.

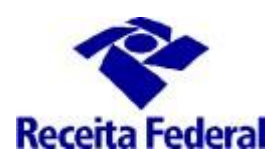

### ITR CONVÊNIOS COM MUNICÍPIOS – PORTAL ITR

a. Caso os dados os dados do responsável legal estiverem incompletos, será apresentada uma mensagem solicitando a atualização dos dados e apenas as funcionalidades "Consulta Dados do Responsável Legal" e "Opção Convênio ITR" estarão disponíveis.

| DE ATENDIMENTO                                  |                                                                                    | 2                                      | 🥐 Alterar perfi de soesso | 🞴 Vocé ten |
|-------------------------------------------------|------------------------------------------------------------------------------------|----------------------------------------|---------------------------|------------|
|                                                 |                                                                                    |                                        |                           |            |
|                                                 |                                                                                    |                                        |                           |            |
| CNPJ:                                           |                                                                                    |                                        |                           |            |
| MUNICÍPIO/UF:                                   |                                                                                    |                                        |                           |            |
| SITUAÇÃO: Convênio Assinado                     |                                                                                    |                                        |                           |            |
| Nº DO DOSSIÊ:                                   |                                                                                    |                                        |                           |            |
|                                                 |                                                                                    |                                        |                           |            |
| Os dados do Responsável Legal estã<br>convênio. | o incompletos. É necessário atualizá-los na opção "Consulta Dados do Responsável I | Legal" antes de prosseguir com a solio | citação de celebraçã      | ăo de      |
|                                                 |                                                                                    |                                        |                           |            |
| G Consulta Dados do Responsável Legal           |                                                                                    |                                        |                           |            |
| 🖍 Opção Convênio ITR - Municípios               |                                                                                    |                                        |                           |            |

b. Em clicando na funcionalidade "Consulta Dados do Responsável Legal" será exibida a funcionalidade para consultar os dados do Responsável legal e a opção de cadastrar as informações que faltam. Os atributos CPF, nome e Local de trabalho são recuperados do Certificado Digital.

| Proceita Federal                                                                                              |                                                                                                    |                   | Sair com Segurança 👔                                  |
|----------------------------------------------------------------------------------------------------|----------------------------------------------------------------------------------------------------|-------------------|-------------------------------------------------------|
|                                                                                                    |                                                                                                    | ۵                 | 🍰 Alterar parti da avesso 🧕 Voel tern novas mensagana |
| Consulta Dados do Responsável Le<br>CNPI: Data de Assinatura do co<br>Situação do convênio: Convênio Assinado | egal - MUNICÍPIO DE ITUMBIARA/GO<br>nvénio pelo município: 12/01/2024 - Responsável Legal: RESP LEGAL MUN |                   |                                                       |
| Dados do Responsável Legal<br>CPF do Responsável Legal Nome                                                   |                                                                                                    | Local de Trabalho |                                                       |
| Email Funcional                                                                                               | Telefone                                                                                                  |                   | **                                                    |
| Cargo Eletivo                                                                                                 | Ato Público de Nomeação                                                                                   | Data              | a do Ato Público de Nomeação                          |
|                                                                                                    |                                                                                                    |                   | Cadastrar Responsável Limpar Voltar                   |

2.9 Em estando completos os dados do responsável legal, clicar em "Indicação de Servidores".

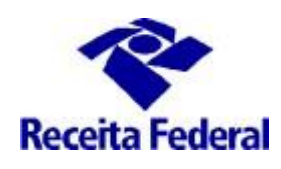

| Ca           |                | Responsibility | al etti 240.014-77 R | ESTERN, GARA | VERA PE | AT BOWINGORN |  |
|--------------|----------------|----------------|----------------------|--------------|---------|--------------|--|
| SEALURE A    | ATTAL O        | 100 m (P)R     | sanvio               |              |         |              |  |
|              |                |                |                      |              |         |              |  |
|              |                |                |                      |              |         |              |  |
|              |                |                |                      |              |         |              |  |
| CNP          | 1:             |                |                      |              |         |              |  |
| MUN          | ICIPIO/U       | JF:            |                      |              |         |              |  |
| SITU         | AÇÃO: Co       | nvênio As      | sinado               |              |         |              |  |
|              |                |                |                      |              |         |              |  |
| <b>G</b> Cad | estre ou Troca | de Responsi    | ivel Legal           |              |         |              |  |
| 1 000        | la Convânia I  | TR - Hunicipi  | 08                   |              |         |              |  |
| / Indi       | cação de Sen   |                | 1                    |              |         |              |  |
|              | with the prove |                | -                    |              |         |              |  |

2.10 Será exibido um formulário "Indicação de Servidores" para preenchimento dos dados do(s) servidore(s) que trabalharão com a fiscalização do ITR no município.

É importante que sejam fornecidas as informações solicitadas referentes ao(s) servidore(s), aprovado(s) em concurso público de provas ou de provas e títulos para o cargo instituído por lei com atribuição de lançamento de créditos tributários no âmbito distrital ou municipal e em efetivo exercício, conforme art 10, Instrução Normativa RFB nº 1.640, de 2016. Essas informações servirão de base para as futuras solicitações de inscrição em Curso de Formação e habilitação no Sistema de Fiscalização do ITR e serão conferidas com a documentação entregue à RFB em momento posterior.

<u>A partir de 01/03/2021 essa passa ser a única forma de indicação de servidores para o trabalho de fiscalização do ITR, não serão aceitos documentos que não tenham passado pelo fluxo descrito nesse documento.</u>

Podem ser incluidos tantos servidores quanto o necessário, após a conferência dos dados preenchidos, clicar em "Adicionar Servidor" e em seguida "Gerar Termo de Indicação".

| ICARDARIANE                                                 |                                                                        |                                                   |                            |                               |                                     |                           | 1                                      | 👂 👘 Aller o jurit de bassail 🚨 Mark de la real suar suar   |
|-------------------------------------------------------------|------------------------------------------------------------------------|---------------------------------------------------|----------------------------|-------------------------------|-------------------------------------|---------------------------|----------------------------------------|------------------------------------------------------------|
| licação de Servidore                                        | s - MUNICÍPIO DE                                                       |                                                   |                            |                               |                                     |                           |                                        |                                                            |
| i: Data d<br>Ição do convênio: Convênio A                   | e Assinatura do convênio pelo<br>asinado                               | municipio: 01/12/2020 - I                         | Responsável Legal:         |                               |                                     |                           |                                        |                                                            |
|                                                             |                                                                        |                                                   |                            |                               |                                     |                           |                                        |                                                            |
| informações digitadas comp<br>ormações fornecidas, incluino | orão a lista de servidores exibid<br>lo a lista de servidores indicado | a na parte inferior da tela<br>s serão ionoradas. | e esta lista de servidores | i indicados só será efetivame | te salva quando o botão Core terror | for acionado e o document | o Termo de Indicação de Servidores for | gerado. Caso o termo de indicação não seja gerado todas as |
|                                                             | Nome                                                                   |                                                   |                            |                               |                                     |                           | Matricula                              | Telefone                                                   |
|                                                             | Nome                                                                   |                                                   |                            |                               |                                     |                           | Matricula                              | Teletone                                                   |
| Funcional                                                   |                                                                        | Cargo ou                                          | Função                     |                               |                                     |                           |                                        |                                                            |
| Data de Emissão de                                          |                                                                        |                                                   |                            |                               |                                     |                           |                                        |                                                            |
| gal di Treinamento EAD ITT<br>Preencher apenas quan         | 10 0                                                                   |                                                   |                            | Data                          | o Ato Legal                         | Edital de Concurso        |                                        | Data do Edital de Concurso                                 |
| servidor já possuir es<br>certificado no momente            | te<br>o da                                                             |                                                   |                            |                               |                                     |                           |                                        |                                                            |
| de Emi <b>ndicação</b>                                      |                                                                        |                                                   |                            |                               |                                     |                           |                                        |                                                            |
|                                                             |                                                                        |                                                   |                            |                               |                                     |                           |                                        |                                                            |
|                                                             |                                                                        |                                                   |                            |                               |                                     |                           |                                        | Adicionar Servidor                                         |
|                                                             |                                                                        |                                                   | -                          |                               |                                     | Edited                    | Parts Edited                           | Data Castilizada                                           |
| Nome                                                        | Matrícula                                                              | Email                                             | Cargo                      | Ato Legal                     | Data Ato Legal                      | E CHITAN                  | L'ISTA COITAI                          | Data Certificado                                           |

2.11 Será gerado o Termo de Indicação de Servidores, formatado com os dados do município/UF e com os dados dos servidores fornecidos (conforme Anexo III da Instrução Normativa RFB 1.640/2016), em seguida clicar em assinar. Serão abertas, na sequência, as telas do assinador eletrônico, prosseguir com a assinatura e clicar em "Concluir".

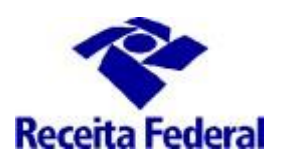

OBS.: IMPORTANTE – nesse momento solicitamos que seja gerado o pdf ou a impressão do Termo de Indicação de Servidores, pois ele constará da documentação a ser entregue a RFB.

|                                                                                                    |                                                                                                    |                                                          |                                                                                                    | R                   | 📕 Allerar yanîî de serana |
|----------------------------------------------------------------------------------------------------|----------------------------------------------------------------------------------------------------|----------------------------------------------------------|----------------------------------------------------------------------------------------------------|---------------------|---------------------------|
|                                                                                                    | Termo de Indicação de Servidor                                                                                                    | es - MUNICÍPIO DE                                        |                                                                                                    |                     |                           |
| RjW/NCmVuZHN0cmVhbQplbmRvYmoKl                                                                                                    | dSAwiG9iago8PC9Hcm91cDw8L1R5cGUvR3JvdXAvQ1MvRGV2aWNiU<br>                                                                                                    | 1/1                                                      |                                                                                                    | ¢                   | ± +                       |
|                                                                                                    | CONTRACTOR CONTRACTOR OF A CONTRACTOR OF A CON | CAD DE SERVICIONES<br>IFS/17 464, 64 11 de maio de 2016; | 646.<br>• em<br>9 to -<br>9 to - |                     |                           |
|                                                                                                    | BRASIL                                                                                                    | CORONAVÍRUS (COVID-19)                                   | Simplifique! Participe                                                                                                    | Acesso à informação | Legislação Canais 🙀       |
| Renta Federal     Teder (Arcson GOV 80 pc Cellicatio) (8) RS 4780     Renponsterel Capit (93) 340.004 72 - RES LICAL GU     CONTRO WITH     CONTRO WITH     CONTRO WITH     CONTRO WITH     CONTRO WITH     CONTRO WITH | der sol formanger in her benning der<br>Manger pe                                                                                                    |                                                          |                                                                                                    |                     |                           |
|                                                                                                    |                                                                                                    |                                                          |                                                                                                    |                     |                           |
| CNPJ:                                                                                                    |                                                                                                    |                                                          |                                                                                                    |                     |                           |
| MUNICÍPIO/UF:                                                                                                    |                                                                                                    |                                                          |                                                                                                    |                     |                           |
| Indicação de Servidores realizada com suce                                                                                                    | sso. Termo de Indicação de Servidores gerad                                                                                                    | lo e assinado digitalmente.                              |                                                                                                    |                     |                           |
|                                                                                                    |                                                                                                    | Voltar para a P                                          | Página Inicial                                                                                                    |                     |                           |

**2.10** Assinados o Termo de Opção, Modelo de Convênio e Termo de Indicação de Servidores a prefeitura será intimada a entregar os documentos descritos no Art.10 da IN RFB 1.640/2016, **EXCLUSIVAMENTE**, em meio digital, juntados, eletronicamente ao Processo Dossiê Digital específico, de forma individual, por tipo de documento, via funcionalidade "Solicitar Juntada de Documento" na opção Meus Processos do sistema e-Processo, acessado por meio do Portal e-CAC, no site da Secretaria Especial da Receita Federal do Brasil na Internet, evitando-se a juntada de todos os documentos num único arquivo. Após a entrega da documentação serão efetuados procedimentos internos de análise da documentação e estando toda a documentação correta, o convênio será assinado pelo representante RFB e publicado em DOU.

**2.11** Somente após a publicação do convênio no DOU é que se considera a situação do convênio como "Convênio Vigente", conforme art. 13 da IN RFB 1.640/2016.

**2.12** Na situação Convênio Vigente, sempre que e-CNPJ acessar a opção Convênios e Parceiros o sistema fará o batimento entre o CPF constante no certificado digital (e-CNPJ) com o CPF do responsável pelo ente federado no Sistema de Celebração de Convênios ITR. Se for divergente, o e-CNPJ será obrigado a realizar primeiro a atualização do responsável legal na opção "Cadastro ou Troca de Responsável Legal" (e-CAC).

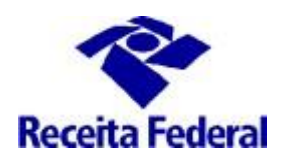

| CNPJ:          |              |  |
|----------------|--------------|--|
| MUNICÍPIO/UF:  |              |  |
| SITUAÇÃO: Conv | ênio Vigente |  |
| Nº DO DOSSIÊ:  |              |  |

O CPF constante no certificado digital não é o mesmo do responsável pelo ente federado no Sistema de Celebração de Convênios ITR. Favor realizar primeiro o cadastramento ou troca do responsável legal na opção "Consulta Dados do Responsável Legal".

🖸 Consulta Dados do Responsável Legal

Seguir as orientações do documento "Orientações Gerais – Cadastramento ou Troca de Responsável Legal" disponível no link: <u>https://www.enat.receita.economia.gov.br/pt-br/area\_nacional/areas\_interesse/portal-itr-1/itr-convenios-orientacoes-gerais/orientacoes-gerais-cadastramento-ou-troca-de-responsavel-legal</u>

2.13 No ambiente do e-CAC também está disponível consulta que lista todos os documentos com pendência de assinatura e/ou conclusão de assinaturas e através da qual também será possível efetivar o assinatura e conclusão de assinatura:

| CNPJ:                                                                                                    |                 |           |                    |                       |                            |
|----------------------------------------------------------------------------------------------------|-----------------|-----------|--------------------|-----------------------|----------------------------|
| MUNICÍPIO/UF:                                                                                                    |                 |           |                    |                       |                            |
| SITUAÇÃO: Convênio Vigente                                                                                                    | 5               |           |                    |                       |                            |
| Nº DO DOSSIÊ:                                                                                                    |                 |           |                    |                       |                            |
| Consulta Dados do Responsável Legr     Consulta Dados do Responsável Legr     Opção Convenio ITR - Municípios     Opção Convenio ITR - Municípios     Indicação de Servidores     E Consulta Indicação de Servidores     E Informações Convenio | si              |           |                    |                       |                            |
|                                                                                                    |                 |           | 2                  | 🥐 Alexa pell de acesa | A server a two paint model |
| Consulta Pendência de Assinaturas - MUNIC                                                                                                    | ÍPIO DE         |           |                    |                       |                            |
|                                                                                                    |                 |           |                    |                       | Voltar                     |
| Tipo                                                                                                    | Data Assinatura | Concluida | Assinar/Concluir   |                       |                            |
| Modelo de Convinio                                                                                                    | 30/01/2009      | Sim       |                    |                       |                            |
| Termo de Opção                                                                                                    | 30/01/2009      | Sim       |                    |                       |                            |
| Termo de Indicação                                                                                                    | 08/09/2023      | Sim       |                    |                       |                            |
| Termo de Indicação                                                                                                    | 08/04/2021      | Sim       |                    |                       |                            |
| Termo de Indicação                                                                                                    | 26/99/2023      | Sim       |                    |                       |                            |
| Termo de Indicação                                                                                                    |                 | Não       | Antinar e Concluir | $\Diamond$            |                            |

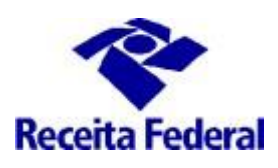

Clicando-se no botão Assinar e Concluir ou apenas Concluir, conforme o caso, o usuário será direcionado para as funcionalidade já descritas nos itens 2.5 e 2.6 (referentes Termo e Modelo de Convênio) e 2.11 (referente Termo de Indicação de Servidor).

#### 3- Solicitar a participação em Curso de Formação

**3.1** Depois de publicado o convênio em DOU, a prefeitura <u>deverá solicitar particição de seus servidores</u>, indicados por meio da documentação apresentada e com a indicação aprovada, no "CURSO DE FORMAÇÃO DE SERVIDORES MUNICIPAIS OU DISTRITAIS PARA A FISCALIZAÇÃO E COBRANÇA DO ITR ", realizado pela RFB.

Para solicitar a <u>participação</u> em Curso de Formação é necessário que o responsável legal, por meio do seu e-CPF, acesse o Portal ITR - **Página na Internet** – no link: http://www.enat.receita.economia.gov.br/ptbr/area\_nacional/areas\_interesse/portal-itr-1.

Ir em ITR Convênios – Serviços Disponíveis /Portal ITR para municípios conveniados / Acesso ao Portal ITR para municípios conveniados.

Seguir as orientações do documento "Orientações Gerais – Solicitar participação em Curso de Formação" disponível no link: <u>http://www.enat.receita.economia.gov.br/pt-br/area\_nacional/areas\_interesse/portal-itr-1/itr-convenios-orientacoes-gerais/orientacoes-gerais-solicitar-participacao-em-curso-de-formacao</u>

ATENÇÃO aos prazos para solicitar a participação em Curso de Formação (art. 14, da Instrução Normativa RFB nº 1.640/2016).

A <u>solicitação</u> para participação na capacitação deverá ser efetuada durante o 1º (primeiro) mês subsequente à entrada em vigor do convênio ou ao deferimento de nova indicação de servidor, no caso de convênios em execução;

A partir de 01/07/2024, não serão mais ofertadas turmas ao longo do ano. A <u>solicitação</u> para participação na capacitaçao deverá ser realizada sempre que acontecer uma das situações acima e conforme requisitos estabelecidos no Edital previsto no inciso II, § 1º, art 14 da Instrução Normativa RFB nº 1.604/2016.

OBS.: Somente poderá ser realizada a <u>inscrição</u> em Curso de Formação, o servidor que possuir a solicitação de participação em Curso de Formação feita no Portal ITR e tiver seus dados cadastrais completos.

# 4 – Solicitar cadastramento de servidor no Sistema de Fiscalização e Cobrança do ITR

Após a conclusão do Curso de Formação, o servidor que possuir o Certificado de Conclusão deverá solicitar o seu cadastramento no Sistema de Fiscalização e Cobrança do ITR para Municípios Conveniados, por meio Portal ITR para municípios. Ver mais detalhes no link: <u>http://www.enat.receita.economia.gov.br/pt-br/area\_nacional/areas\_interesse/portal-itr-1/itr-convenios-orientacoes-gerais/orientacoes-gerais-cadastrar-servidores-municípais</u>

# 5 - Canal de comunicação entre a RFB e o município conveniado para assuntos não protegidos pelo sigilo fiscal.

5.1 Foi criado canal de comunicação entre a RFB e os municípios conveniados para envio de pedidos de

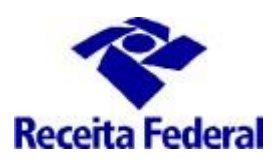

mais esclarecimentos sobre a celebração, acompanhamento e execução do convênio ITR. Enviar e-mail com as dúvidas para o endereço: <u>equipeitr@rfb.gov.b</u>r. Por favor mencionar o nome e UF do município.

#### 6. Fluxo de Celebração de Convênio ITR e Indicação de Servidor

| Ambiente | Ação                                                           | Efeito                                               |  |  |  |  |
|----------|----------------------------------------------------------------|------------------------------------------------------|--|--|--|--|
| e-CAC    | Prefeitura solicita convênio.                                  | Situação do convênio = "Convênio Solicitado".        |  |  |  |  |
| e-CAC    | Prefeitura assina convênio.                                    | Situação do convênio = "Convênio Assinado".          |  |  |  |  |
| e-CAC    | Prefeitura cadastra responsável Legal.                         | Situação do convênio não se<br>altera.               |  |  |  |  |
| e-CAC    | Prefeitura indica servidores (IN RFB 1.640/2016, Art. 10, II). | Situação das indicações dos servidores = "Indicado". |  |  |  |  |

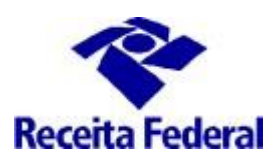

| Convênios<br>ITR                                                   | RFB analisa indicação de servidores e valida a indicação de todos os servidores.                                                                                                    | Situação de pelo menos uma indicação do servidor<br>= "Validado" ou "Com Certificado"<br>Convênio do município passível de deferimento.                                                                                                    |
|--------------------------------------------------------------------|----------------------------------------------------------------------------------------------------|----------------------------------------------------------------------------------------------------|
| Convênios<br>ITR                                                   | RFB analisa indicação de servidores e invalida a indicação de todos os servidores.                                                                                                    | Situação da indicação de todos os servidores do<br>município = "Invalidado"<br>Impossibilidade de deferimento do convênio.                                                                                                    |
| Convênios<br>ITR                                                   | RFB analisa documentação e defere a solicitação de convênio.                                                                                                    | Situação do convênio = "Convênio Deferido".                                                                                                    |
| Convênios<br>ITR                                                   | RFB analisa documentação e indefere a solicitação de convênio                                                                                                    | Situação do convênio = "Convênio Indeferido"<br>O fluxo de vida do convênio se encerra.                                                                                                    |
| Convênios<br>ITR                                                   | Secretário RFB assina o convênio na<br>situação "Convênio Deferido".                                                                                                    | Situação do convênio = "Convênio Assinado SRF"<br>Possibilidade de publicar o convênio                                                                                                    |
| Fora do<br>sistema                                                 | RFB envia Extrato de Convênio para<br>publicação no DOU.                                                                                                    | Situação do convênio não se altera.                                                                                                    |
| Convênios<br>ITR                                                   | RFB informa data de publicação e vigência do convênio.                                                                                                    | Situação do convênio = "Convênio Vigente".<br>Responsável legal com acesso ao Portal ITR se seus<br>dados estiverem atualizados.                                                                                                    |
| e-CAC                                                              | Prefeitura atualiza dados do responsável<br>Legal.                                                                                                    | Situação do convênio não se altera<br>Responsável legal com acesso ao Portal ITR                                                                                                    |
|                                                                    |                                                                                                    |                                                                                                    |
| Portal ITR                                                         | Responsável Legal atualiza cadastro dos seus servidores.                                                                                                    | Situação do convênio não se altera.<br>Situação de indicação do servidor não se altera.                                                                                                    |
| Portal ITR<br>Portal ITR                                           | Responsável Legal atualiza cadastro dos<br>seus servidores.<br>Responsável Legal solicita participação<br>em Curso de Formação para os<br>servidores do município que se<br>encontram com situação de indicação<br>"Validado" ou "Sem Certificado".                                                                                                    | Situação do convênio não se altera.<br>Situação de indicação do servidor não se altera.<br>Situação do convênio não se altera, situação<br>da indicação do servidor = "Treinamento Indicado".                                                                                                    |
| Portal ITR<br>Portal ITR<br>Fora do<br>sistema                     | Responsável Legal atualiza cadastro dos<br>seus servidores.<br>Responsável Legal solicita participação<br>em Curso de Formação para os<br>servidores do município que se<br>encontram com situação de indicação<br>"Validado" ou "Sem Certificado".<br>Os servidores com situação da<br>indicação igual a "Treinamento<br>Indicado" realizam sua incsrição no<br>Curso de Formação.                                                                              | Situação do convênio não se altera.<br>Situação de indicação do servidor não se altera.<br>Situação do convênio não se altera, situação<br>da indicação do servidor = "Treinamento Indicado".<br>Sem efeito no sistema.                                                                                 |
| Portal ITR<br>Portal ITR<br>Fora do<br>sistema<br>Convênios<br>ITR | Responsável Legal atualiza cadastro dos<br>seus servidores.<br>Responsável Legal solicita participação<br>em Curso de Formação para os<br>servidores do município que se<br>encontram com situação de indicação<br>"Validado" ou "Sem Certificado".<br>Os servidores com situação da<br>indicação igual a "Treinamento<br>Indicado" realizam sua incsrição no<br>Curso de Formação.<br>RFB atualiza no sistema que o servidor<br>foi matriculado no treinamento. | Situação do convênio não se altera.<br>Situação de indicação do servidor não se altera.<br>Situação do convênio não se altera, situação<br>da indicação do servidor = "Treinamento Indicado".<br>Sem efeito no sistema.<br>Situação do convênio não se altera<br>Situação da indicação = "Matriculado". |

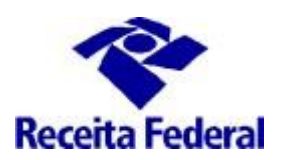

## ITR CONVÊNIOS COM MUNICÍPIOS – PORTAL ITR

| Portal ITR | Responsá<br>habilitação | ivel L<br>o no Sistem    | egal<br>a de | soli<br>Fiscaliza | cita<br>ção | Situações<br>não | do    | convênio<br>: | e da<br>se | a indicação  | de  | servidor<br>alteram |
|------------|-------------------------|--------------------------|--------------|-------------------|-------------|------------------|-------|---------------|------------|--------------|-----|---------------------|
|            | para os<br>indicação    | servidores<br>= "Com Cer | na<br>tifica | situação<br>ido". | de          | Situação d       | da so | olicitação    | de ha      | abilitação = | "Pe | ndente".            |

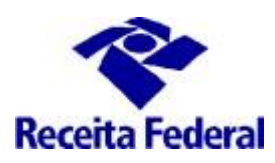

| Convênios | Cadastrador                       | RFB       | habilita    | OS  | Situações                      | do d | convênio e da     | indica | ção de servidor         |
|-----------|-----------------------------------|-----------|-------------|-----|--------------------------------|------|-------------------|--------|-------------------------|
| ITR       | servidores com<br>de Fiscalização | certifica | ado no Sist | ema | não<br>Situação<br>"Validada", | da   | se<br>solicitação | de     | alteram<br>habilitação= |

#### 7. Consulta a Situação de Indicação do servidor

**7.1** No ambiente e-CAC está disponível a "Consulta Indicação de Servidores", na qual serão exibidas as situações de indicação do servidor do município.

Ir em ITR Convênios – Serviços Disponíveis /Solicitação de Celebração, de Renovação ou de Denúncia de Convênio, acessar o Centro Virtual de Atendimento ao Contribuinte – e-CAC, ir em "Convênios e Parceiros" / "Aderir/Atualizar convênio para fiscalização e cobrança", será exibida a tela abaixo. Escolher o ícone "Consulta Indicação de Servidores".

| CNPJ:                                                                                                    |
|----------------------------------------------------------------------------------------------------|
| MUNICÍPIO/UF:                                                                                                    |
| SITUAÇÃO: Convênio Deferido                                                                                                    |
|                                                                                                    |
|                                                                                                    |
| 🗹 Cadastro ou Troca de Responsável Legal                                                                                             |
| Cadastro ou Troca de Responsável Legal Opção Convênio ITR - Municípios                                                               |
| <ul> <li>Cadastro ou Troca de Responsável Legal</li> <li>Opção Convênio ITR - Municípios</li> <li>Indicação de Servidores</li> </ul> |

**7.2** Será exibida a situação de indicação de cada servidor do município. A indicação do servidor para o trabalho de fiscalização do ITR precisa atender os requisitos da IN RFB nº1.640/2016 e a documentação apresentada é analisada pelo servidor RFB. Se indicação aceita, a situação de indicação do servidor passa de "Indicado" para "Validado" e esse servidor estará apto a solicitar a participação no Curso de Formação.

| Cac<br>centro virtual<br>de atendimento                     | LOCALIZAR SERVIÇO |                  | ر<br>ا                | Alterar perfil de acesso                | Você tem uma |  |  |  |  |
|-------------------------------------------------------------|-------------------|------------------|-----------------------|-----------------------------------------|--------------|--|--|--|--|
| Consulta Situação de Indicação de Servidores - MUNICÍPIO DE |                   |                  |                       |                                         |              |  |  |  |  |
|                                                             |                   |                  |                       |                                         |              |  |  |  |  |
| CPF                                                         | Nome              | Email            | Situação da Indicação | Data da última atualização da indicação |              |  |  |  |  |
|                                                             | FULANO DE TAL     | FULANO@GMAIL.COM | Validado              | 08/12/2020                              |              |  |  |  |  |

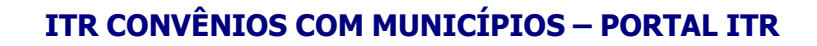

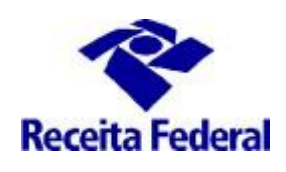

Situações de Indicação do Servidor:

- a) Indicado -> mun. indicou o servior e a solicitação ainda não foi analisada pela RFB.
- b) <u>Validado</u> -> RFB analisou e deferiu a indicação do servidor. O mun. poderá pedir a participação desse servidor em treinamento;
- c) <u>Invalidado</u> -> RFB analisou e indeferiu a indicação do servidor.
- d) <u>Treinamento Indicado</u> -> o resposável legal solicitou a participação do servidor em treinamento e a RFB ainda não recebeu a informação de sua matrícula em Curso de Formação;
- e) <u>Matriculado</u> -> RFB atualizaou a situação do servidor após receber a informação da sua matrícula;
- f) <u>Com certificado ou Sem Certificado</u> -> resultado do Curso de Formação. Um servidor com certificado tem a seu indicativo de aptidão marcado e pode ser habilitado no Portal ITR;
- g) <u>Invalidado por Exclusão</u> -> o mun. informa que o servidor deixou de prestar serviço ao município ou o convênio do mun. foi denunciado. O indicador de aptidão é marcado como INAPTO e a situação de habilitação e alterada para Desabilitada, caso esteja como Validada, ou Rejeitada, caso esteja como Pendente.